## 電子チケットのご利用方法

予約確認メール(またはゆとろぎインターネット・チケットサービスマイページの予約・購入履歴)に記載の URL を スマートフォンで開くと券面が表示されます。(※専用アプリは必要ありません。)

## ◎入場の方法

開場時間になると「チケットを提示」ボタンが 押せるようになります。

入場時にチケット画面を劇場スタッフにご提示ください。 ※スクリーンショットはご利用いただけません。

## ◎同伴される方へチケットを分配する方法

「分配」ボタンを押すと、チケットを同伴者等に渡すことができます。 分配が完了すると、自分の URL からチケットが消えます。 ※分配方法は、メール、LINE、Facebook のメッセンジャー、WhatsApp のメッセンジャーをご利用いただけます。

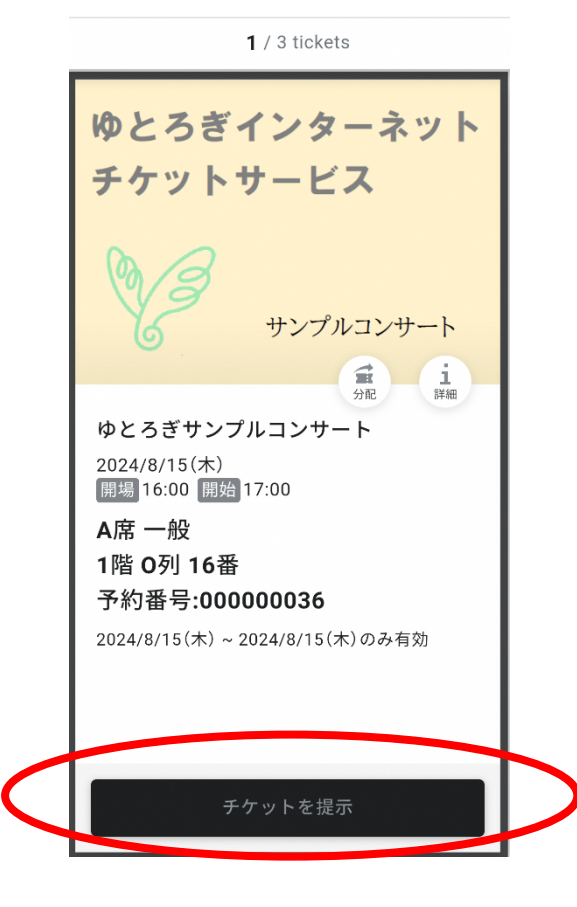

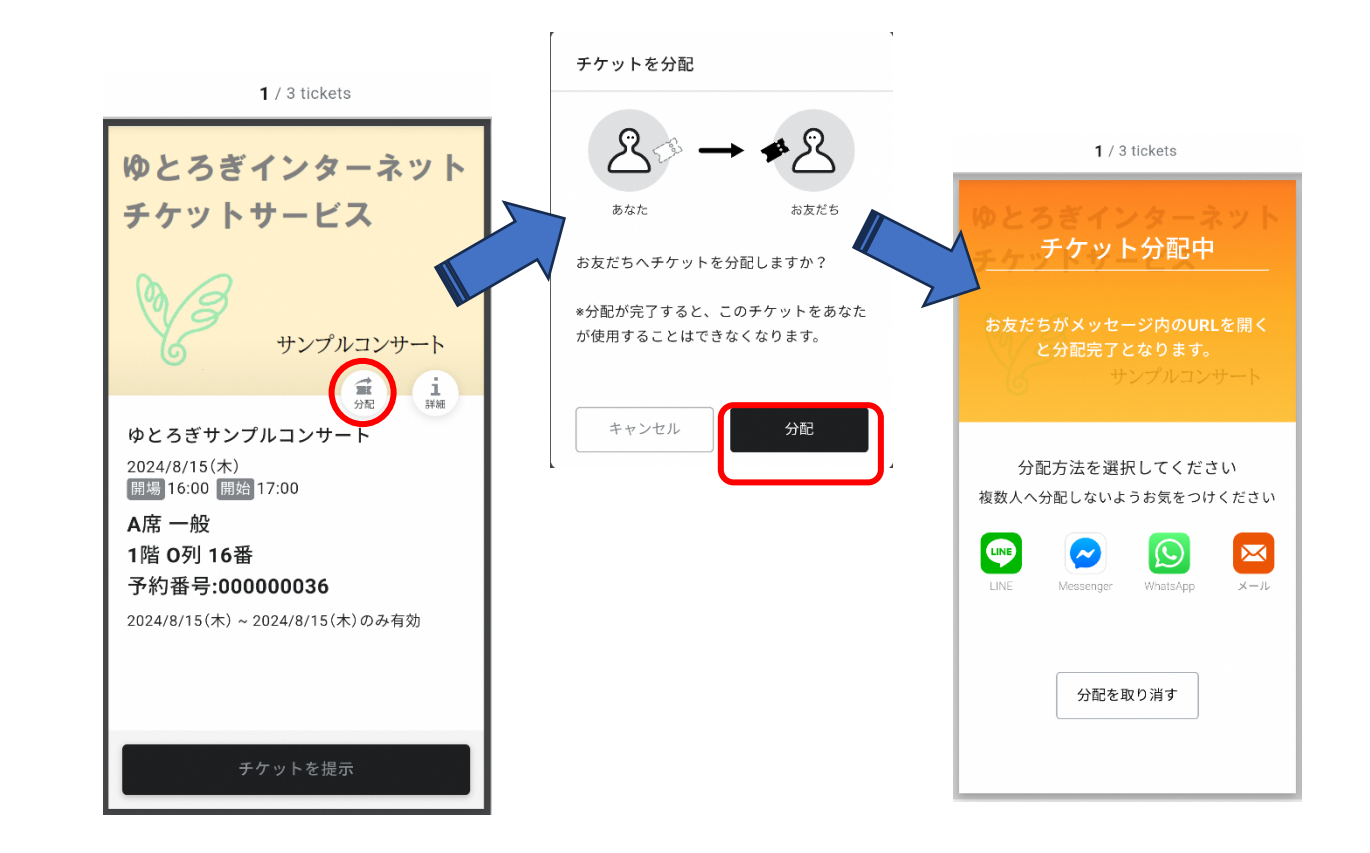